# 新聞広告デジタル制作ガイド N-PDF ver.1.1 (2012)

[Mac OS X Illustrator CS2~ / InDesign CS4~ / Acrobat 9~ 対応版]

一般社団法人日本広告業協会

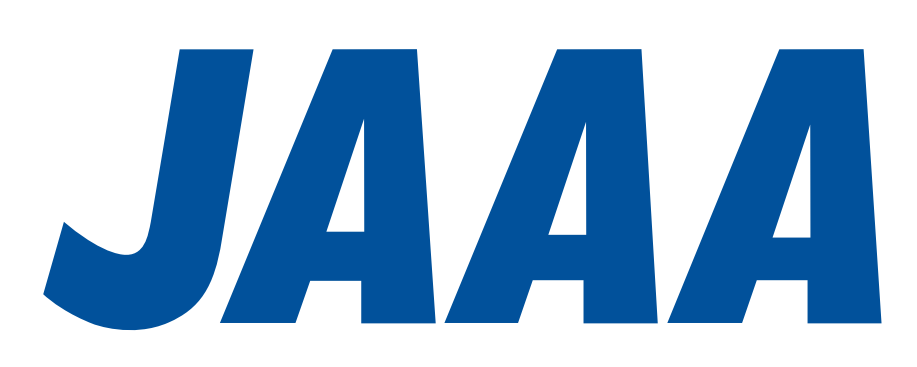

本ガイドは、Mac OS X環境での新聞広告用PDF制作・送稿に対応したものです。EPSで制作・送稿する場合は、 従来のガイドブック(新聞広告デジタル制作・送稿ガイド ver.1.5またはver.2.0)をご使用ください。 本ガイドで使用しているキャプチャーおよび文言は、Adobe CS5.5パッケージ製品から引用しています。 その他のバージョンにおいて表記が異なる場合がありますが、アプリケーションのヘルプ等を参照し、ガイドに記載の 設定・手順と同じになるように制作進行をお願いします。

## CONTENTS

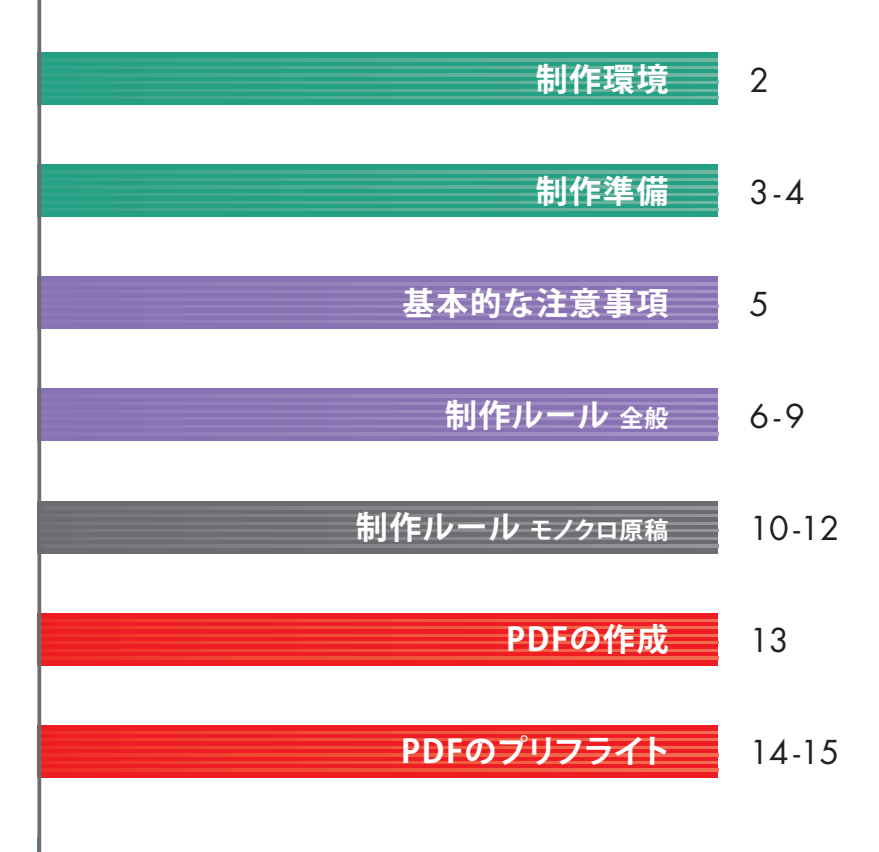

## 制作環境

### ■フォーマット

Mac版 Illustrator及びInDesignから書き出したPDF形式。PDFの書き出しは規定の[PDF設定]を利用する。 Acrobat Distillerやその他のアプリケーションからPDFを作成しない。

### ■ 使用システム

Mac OS X (Mac OS9・Windowsは使用不可) アプリケーションのバージョンに合わせ、それぞれ推奨されるOSを使用する。

### アプリケーション

下記のMac版 ソフトを使用する。各アプリケーションは最新のバージョンにアップデートする。
 Adobe Photoshop CS2以上
 Adobe Illustrator CS2以上
 Adobe InDesign CS4以上(モノクロ原稿は使用不可)
 Adobe Acrobat Pro 9以上(Acrobat 8以下は使用不可)

### ウイルスチェック

原稿ファイルに対してウイルスチェックを必ず行ない、ウィルスに感染していないことを確認する。

## ■データ圧縮

原稿データを圧縮ソフトで圧縮しない。

### ■ファイル名

レイアウトデータ、配置データのファイル名は、半角カタカナと半角記号を使用しない。 アンダーバー[\_]及び拡張子のドット[.]は使用可。 文字数は、拡張子を含め31文字以内とする。

### ■データ量

原稿データのデータ量は400MB以下にする。

### ■プリフライト

作成した [N-PDF2012準拠PDF] は、Acrobat Proで規定の [プリフライトプロファイル]を用いて プリフライトを実施し、不備のない事を確認する。

## 制作準備 設定ファイルのダウンロード・読み込み

## 設定ファイルのダウンロード

日本広告業協会WEBサイト(http://www.jaaa.ne.jp/activity/committee\_result/committee\_result05/)から 規定のファイルをダウンロードする。

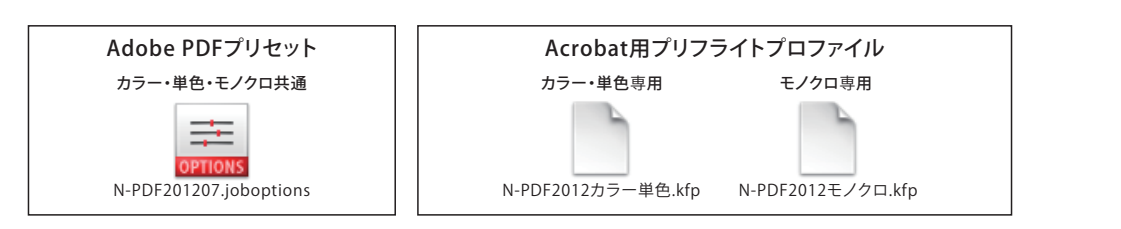

## AdobePDFプリセットの読み込み

ダウンロードした規定の[PDF 設定]をレイアウトアプリケーションに読み込む。 ※Illustrator・InDesignのどちらかで設定を行えば同一のプリセットを共通で使用できます。

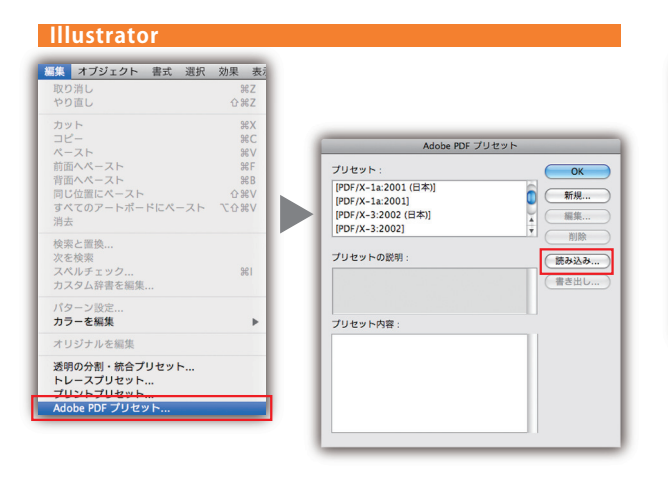

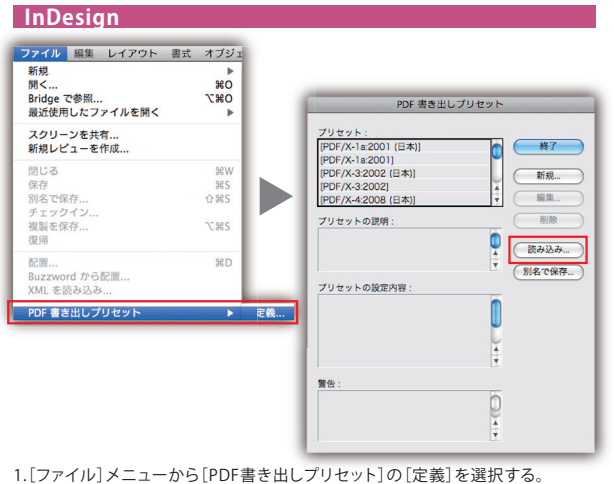

2. [読み込み] ボタンをクリックし、ダウンロードした規定の [PDF設定] を読み込む。

1.[編集] メニューから[Adobe PDFプリセット]を選択する。 2.[読み込み] ボタンをクリックし、ダウンロードした規定の[PDF設定]を読み込む。

## プリフライトプロファイルの取り込み

L

Ai ID

ダウンロードした規定の[カラー・単色専用、モノクロ専用プリフライトプロファイル]を、それぞれAcrobatに取り込む。 ※Acrobat8以下は使用不可。

| 振集 表示 ウィンドウ ヘルプ ヘルブ                              | 0<br>プリフライト                                                                                                   |                                                                          |
|--------------------------------------------------|----------------------------------------------------------------------------------------------------|--------------------------------------------------------------------------|
| 取り消し 第Z<br>やり直し 企業Z                              | □ マロファイル ▲ 結果 → 規格                                                                                            | オブション・                                                                   |
| カット 第X<br>コピー 第C<br>ベースト 第V                      | すべてを表示 ・ ・ ・ ・ ・ ・ ・ ・ ・ ・ ・ ・ ・ ・ ・ ・ ・ ・ ・                                                                  | タレポートを作成<br>インペントリを作成<br>プリフライト結果を注釈として挿入<br>プリフライト結果を注釈として挿入            |
| びが 第4<br>すべてを選択 第4<br>選択を解除 公第4                  | ▶ PDF 新析<br>▶ PDF/A 準拠<br>▶ PDF/E 準拠                                                                          | お気に入りに設定<br>プリフライトプロファイルを新規作成                                            |
| スナップショット<br>スペルチェック ▶                            | <ul> <li>▶ PDF/X 準拠</li> <li>▶ デジタルプリンティングおよびオンラインパブリッシング</li> <li>▶ プリプレス</li> <li>▶ 取り込まれたプロファイル</li> </ul> | プリフライトプロファイルを編集<br>プリフライトプロファイルを複製<br>プリフライトプロファイルを削除<br>プリフライトプロファイルを削除 |
| 簡易検索 96F<br>高度な検索 介盤F                            |                                                                                                    | プリフライトプロファイルを取り込み                                                        |
| プリフライト 企業X                                       |                                                                                                    | プリフライトドロップレットを作成<br>プリフライトドロップレットを作成<br>プリフライトドロップレットを編集                 |
|                                                  |                                                                                                    | PDF の内部構造を参照<br>フォントの内部構造を参照<br>文書内のすべてのフォントに関する内部構造を参照                  |
| ニューから[プリフライト]を選択する。                              |                                                                                                    | ヘルプ                                                                      |
| と9は、[アドバンスト]メニューから)<br>リン]メニューから[プリフライトプロファイルを取り | ,その他のオブション                                                                                                    | プリフライト環境設定<br>表示設定の警告を表示<br>✓ ツールボタンのラベル                                 |

## 制作準備 環境設定の確認・アプリケーションのカラー設定

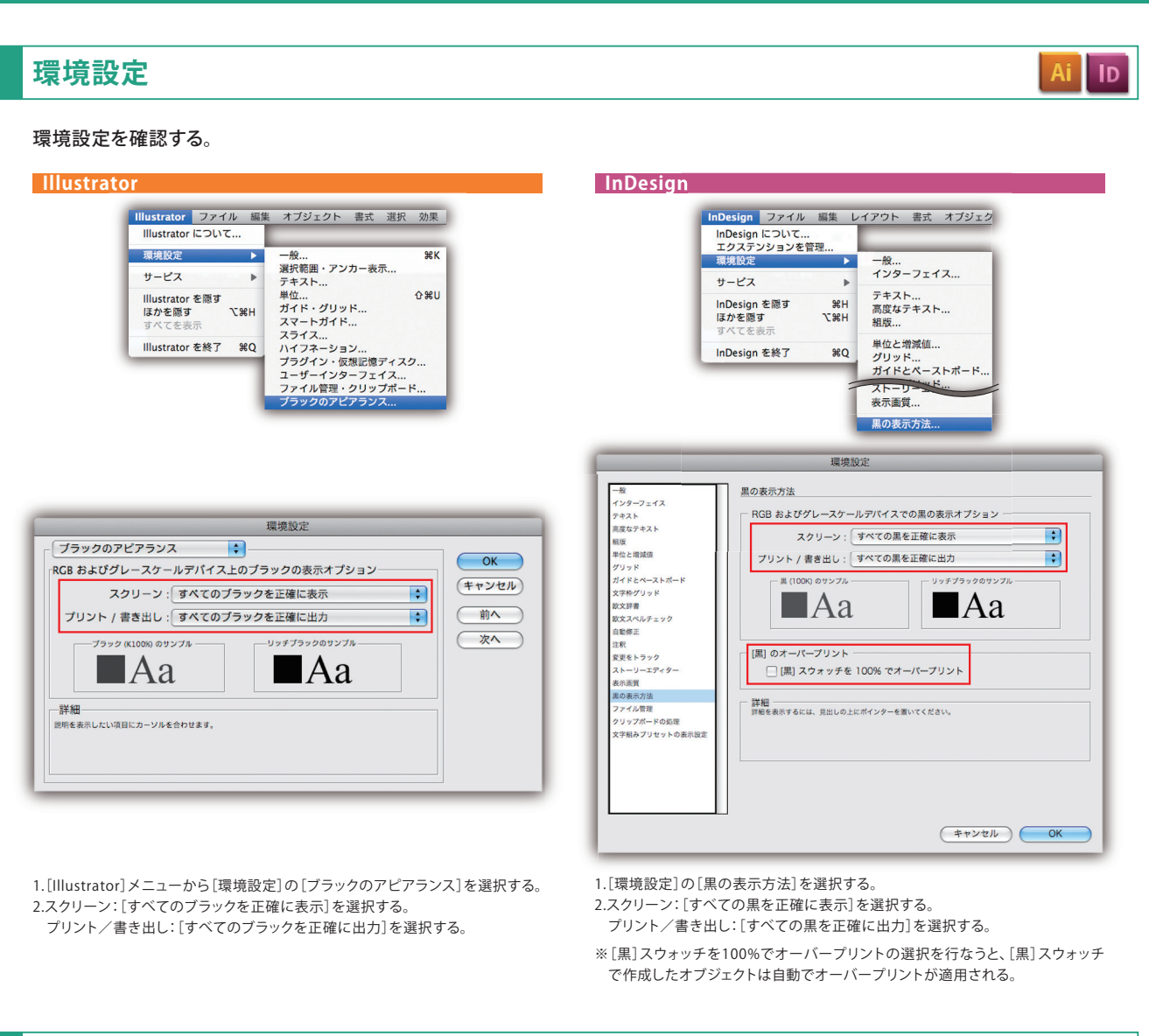

## カラー設定

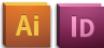

#### [カラー設定]を確認する。

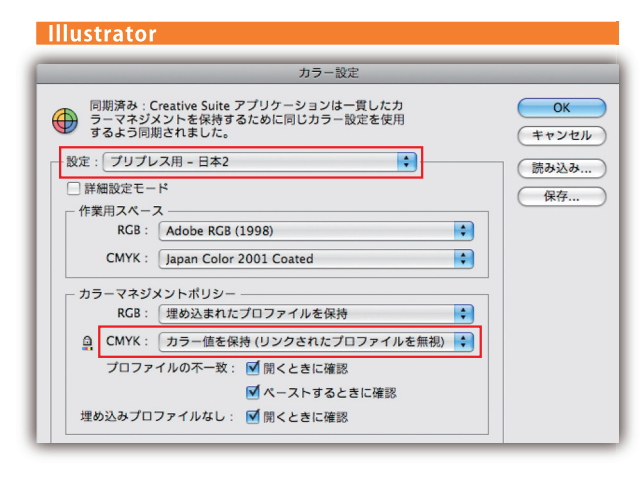

- InDesign カラー設定 ОК 同期済み: Creative Suite アプリケーションは一貫したカラーマネジメント
   を保持するために同じカラー設定を使用するよう同期されました。 (キャンセル 読み込み... 設定: プリプレス用 - 日本2 ; 保存.. 「詳細設定モード 作業用スペース RGB : Adobe RGB (1998) + ; CMYK : Japan Color 2001 Coated カラーマネジメントポリシー RGB: 埋め込まれたプロファイルを保持 + CMYK : カラー値を保持 (リンクされたプロファイルを無視) 🛟 プロファイルの不一致 : 🗹 開くときに確認 ▼ ペーストするときに確認 埋め込みプロファイルなし: 🗹 開くときに確認
- 1.[設定]のタブで[Adobe® Illustrator® 5.5をエミュレート]は使用しない。
- 2. [カラーマネジメントポリシー]のCMYKは [カラー値を保持 (リンクされたプロ ファイルを無視)]を選択する。
- 1.[設定] のタブで[Adobe® InDesign® 2.0 CMSエミュレートオフ] は使用しない。 2.[カラーマネジメントポリシー] のCMYKは[カラー値を保持 (リンクされたプロ
- ファイルを無視)]を選択する。

## 基本的な注意事項

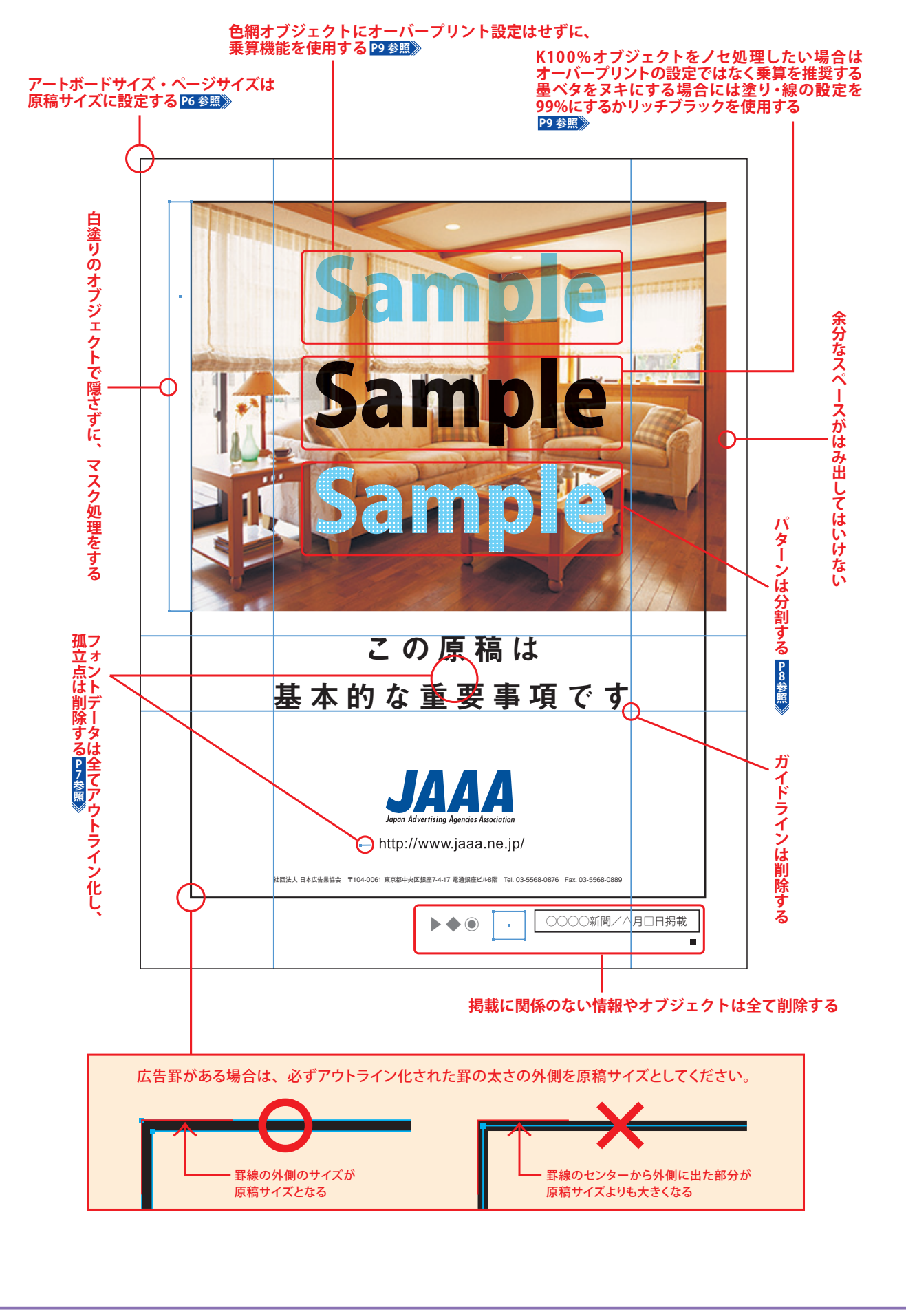

## 制作ルール全般

### 原稿サイズ設定

Ai ID

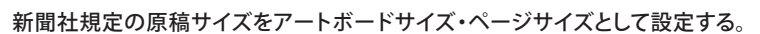

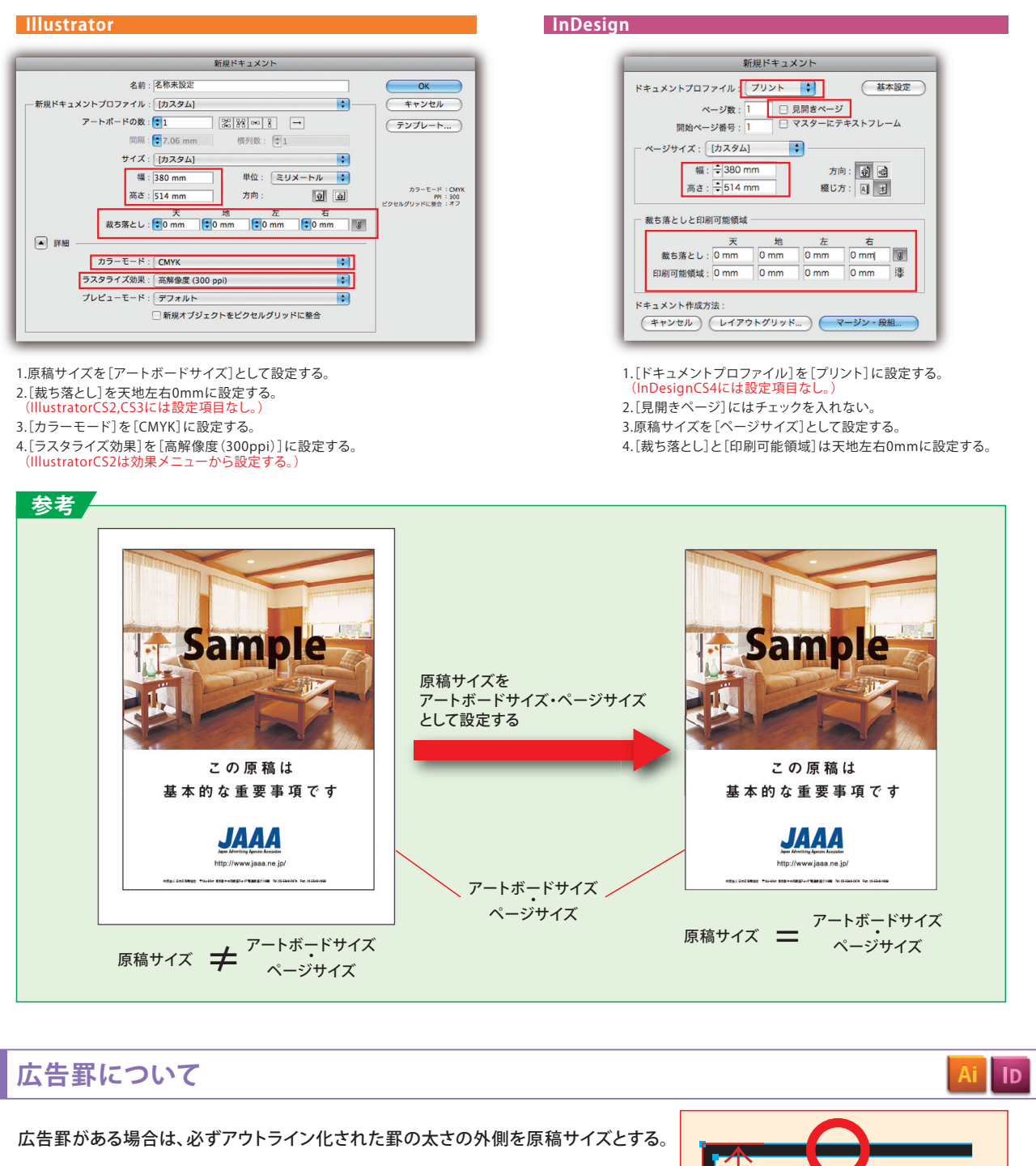

広告罫がない場合は新聞社により処理が異なり、受け入れができない新聞社 もありますので注意・確認が必要です。

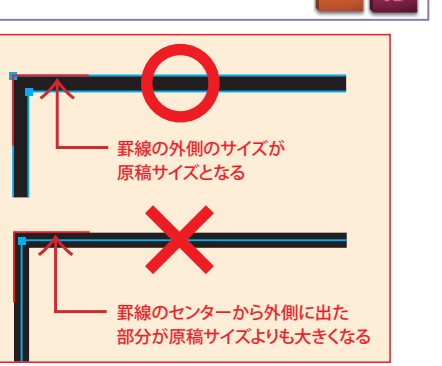

### 書類の透明設定の確認

Ai ID

ОК

(キャンセル)

ID

D

■モノクロ原稿 Illustrator

> 解像度 ② スクリーン (72 ppi)

○ その他: 300

■モノクロ原稿 -

ドキュメントのラスタライズ効果設定 カラーモード: グレースケール 🛟

[効果]メニューの[ドキュメントのラスタライズ効果設

定]を開き、[カラーモード]は[グレースケール]を選択

し、[解像度]を[高解像度 300ppi]に設定する。

グレースケール、モノクロ2階調のみ使用。CMYK、RGB、

スポットカラー(カスタムカラー)は使用不可。

#### 品質の劣化を招く可能性があるため、適切な透明設定を行う。

InDesign

は なしを取り消し

次を検索 欧文スペルチェック

透明プレンド領域の設

#### ■カラー・単色原稿

○その他: 300 ppi

| Illustrator       |         |
|-------------------|---------|
| ドキュメントのラスタライズ効果設定 |         |
| カラーモード: CMYK      | ОК      |
| - 解像度<br>         | (キャンセル) |
| ○標準(150 ppi)      |         |

| [効果]メニューの[ドキュメントのラスタライズ効果設    |
|-------------------------------|
| 定]を開き、[カラーモード]は[CMYK]を選択し、[解像 |
| 度]を[高解像度 300ppi]に設定する。        |

## レイヤー・オブジェクト設定

テンプレートレイヤー、非表示レイヤー、非印刷レイヤー、ロックレイヤー、非表示オブジェクト、ロックオブジェクトの設定はしない。

862

8Z 8X 8C 8V

[編集]メニューの[透明ブレンド領域の設定]を

[ドキュメントのCMYK領域を使用]に設定する。

ドキュメントの RGB 領域を使用
 ノ ドキュメントの CMVK 領域を使用

### 使用色

#### 原稿データ内に不要な版の色指定はしない。

#### ■カラー・単色原稿 -

CMYK、グレースケール、モノクロ2階調のみ使用。RGB、スポットカラー(カスタムカラー)は使用不可。 スミ版+特色の場合には新聞社の指定がない限り原則として、シアン版を色版として設定する。

### 総インキ量(TAC値)

#### 全てのオブジェクト・画像の総インキ量(TAC値)を240%以下にする。

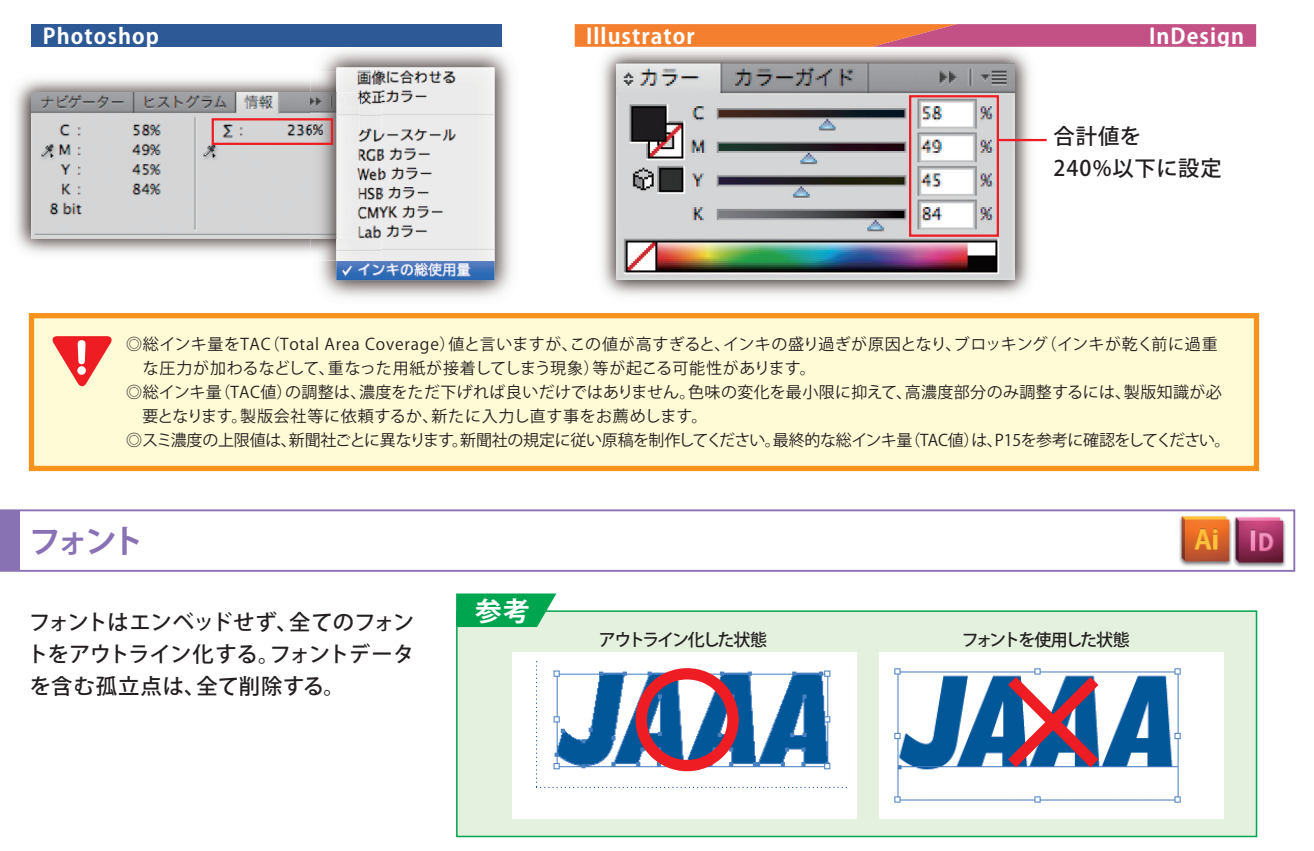

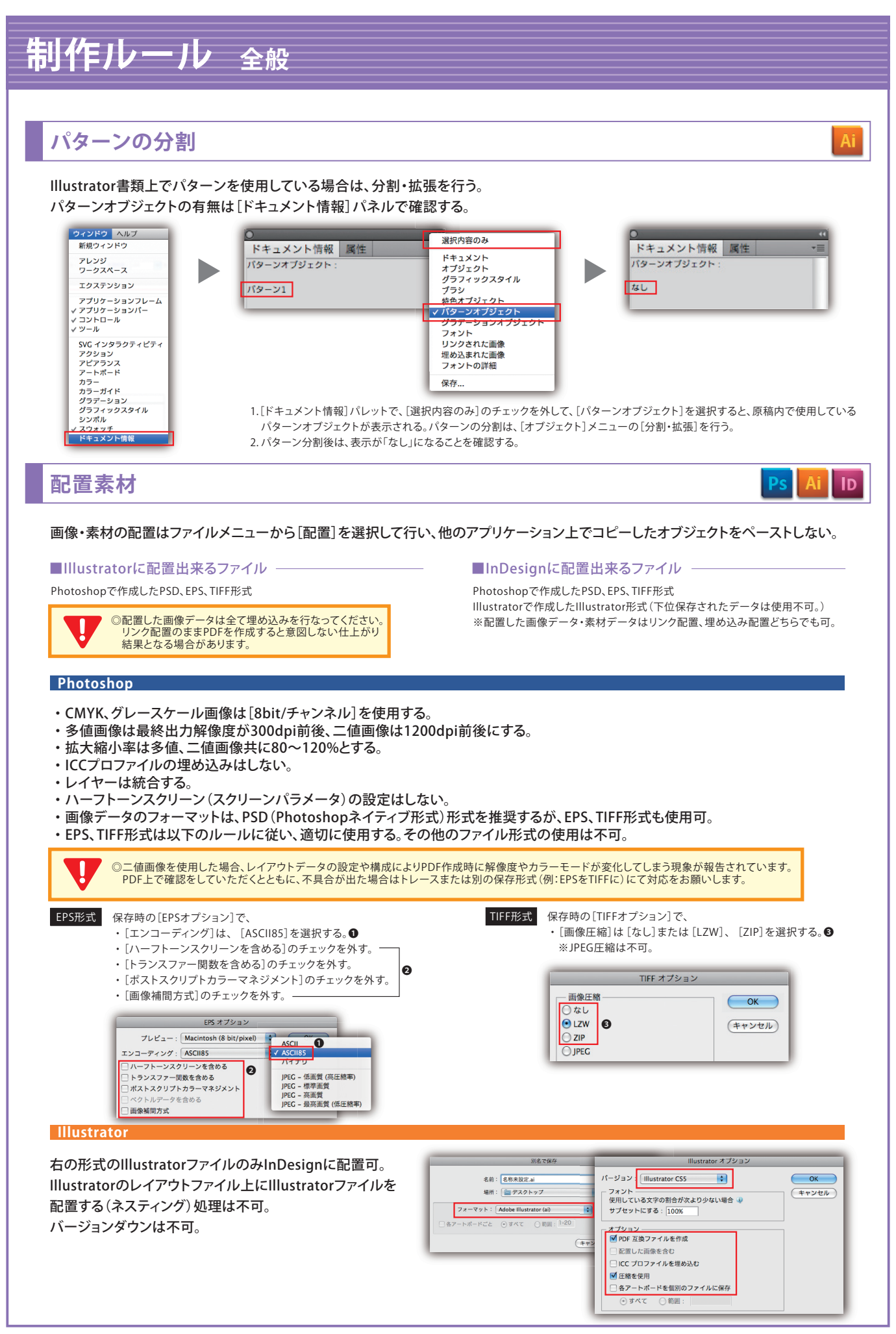

## 制作ルール 全般

## オーバープリント

K100%オブジェクトをノセ処理したい場合はオーバープリントの設定ではなく、乗算を推奨する。 墨ベタをヌキにする場合には塗り・線の設定を99%にするかリッチブラックを使用する。 の網のオブジェクトにオーバープリント設定はて可、の網オブジェクトにオーバープリント設定を行たいたい場合は、乗算機能を使用する。

Ai ID

色網のオブジェクトにオーバープリント設定は不可。色網オブジェクトにオーバープリント設定を行ないたい場合は、乗算機能を使用する。 ■K100%オブジェクト 0 · 力 : ⇒カラ-ଚ 0 ◆属性 属性 ] 塗りにオーパープリント ¢属性 ▼ 塗りにオーパープリント ◆透明 秉算 K100%オブジェクトの 書類上にオーバープリント設定を使用する場合は新聞社によって クリップ
 マスクを反転 オーバープリントの 処理方法が異なり、掲載結果が異なる場合がありますので、事前に確認が必要です。 代わりに乗算を使用 ■色網オブジェクト Z R 0 ©□ ≎属性 ▼ 塗りに 塗りにオーパープリント ◆透明 ◆ 不透明度:100 ▶% 乗算 色網オブジェクトの クリップ
 マスクを反転 オーバープリントの 代わりに乗算を使用 参考 オーバープリントの確認はアプリケーションの オーバープリントプレビュー機能を活用してください。 Illustrator InDesign 表示 ウィンドウ ヘルプ 表示 ウィンドウ ヘルプ -パープリントプレビュー て企業Y アウトライン ¥Υ / オーパープリントプ| ዕ<mark></mark>ജሃ オーバープリントプレビュー ON オーバープリントプレビュー OFF ■不要なオブジェクトなどの削除 ◎制作物の外側に不要なオブジェクト・文字・孤立点(不要なアンカーポイント)があると、新聞社のRIPではすべてのデータが含まれる範囲を出力 するので必ずチェックして取り除いてください。

- ◎制作物の中に孤立点がある場合も、ゴミとなって表れることがあるので削除してください。
- ◎ガイドラインも認識されることがあるので、削除してください。
- ◎不要なレイヤーや、広告原稿に含まれない注釈などは入れないでください。

#### ■複雑なパス

◎複雑なパスや、アンカーポイントが非常に多いデータは、出力エラーを起こすことがあるので、画像ファイルとして配置するか、不要な アンカーポイントを削除するなど事前に回避してください。

#### ■その他

◎グルーブ化はマスクや複合パスなど必要最低限に留め、オブジェクトはなるべくグルーブ化を解除しロックもはずしてください。
 ◎混乱した作業状況をそのままファイルに持ち込まない。同じ色で重なり合うオブジェクトは合体させたり、レイアウト要素ごとに必要最低限にレイヤーを分けるか統合するなど、整理整頓されたファイルを作成してください。

◎6pt未満のヌキ文字、0.3pt未満の罪、5%未満の平網等を使用すると、本機印刷時にツブレ・カスレ・再現されないなど不都合が発生する場合が あるので、運用の際には注意してください。

◎本ガイドで扱っていない機能、形式等の運用は注意してください。

## 制作ルール モノクロ原稿の確認・グレースケール化

モノクロPDF作成にあたり、モノクロ原稿独自の注意点や確認事項、処理等が必要です。 以降の手順を参考に原稿内のグレースケールオブジェクト確認およびグレースケールへの変換を行ってください。

#### 注意点

Ai

- ・使用ソフトはIllustrator、Photoshopのみ使用可。InDesignの使用は不可。
- ・原稿オブジェクトはグレースケールのみ使用する。CMY0%+K0~100%、CMYK、RGB、スポットカラーは使用不可。
- ・ [効果]メニューの [ドキュメントのラスタライズ効果設定]の [カラーモード]を [グレースケール] に設定する。
- ・ [ドキュメント情報] パレットにて、全てのオブジェクト・埋め込み画像がグレースケール・モノクロ2階調のみになっていることを確認する。
- ・配置画像に塗りの設定は行わない。
- ・透明オブジェクトを使用している場合は、[アピアランスの分割]をした後[透明部分の分割・統合]でプリセット[高解像度]を選択して分割・統合を行い、分割された画像を選択してグレースケールに変換する。

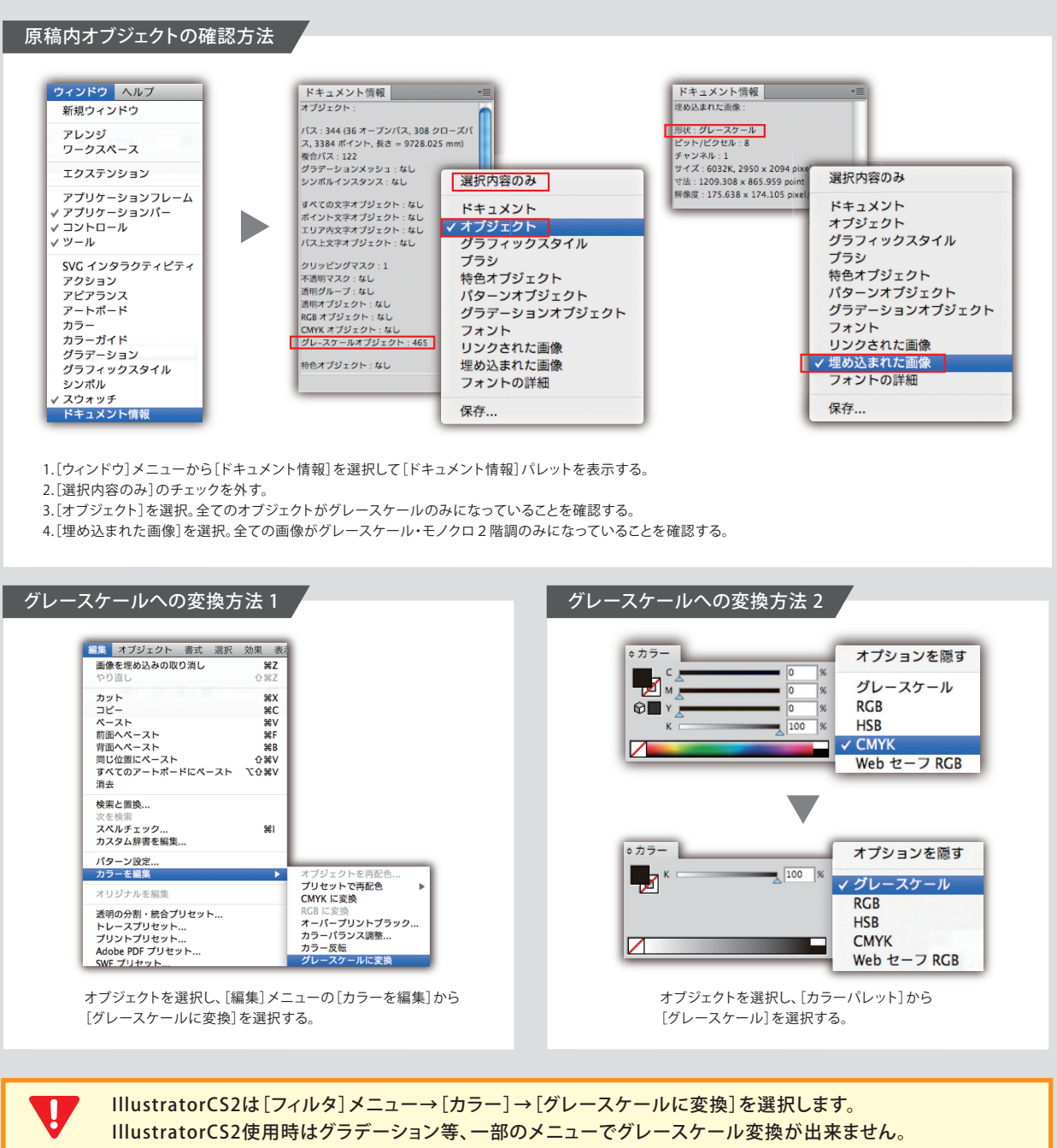

## 制作ルール モノクロ原稿の確認・グレースケール化

V

全ての効果・フィルターメニュー・透明オブジェクトはCMYKでイメージが作成される為、モノクロ(グレースケール)PDF 原稿作成時は透明オブジェクトをラスタライズ(透明の分割・統合)し、グレースケールモードに変換する必要があります。 以降1~5の手順で処理を行ってください。

1.透明オブジェクトが使用されている場所を特定する。

[ウィンドウ]メニューの[分割・統合プレビュー]を選択して[分割・統合プレビュー]パレットを表示する。 [更新]ボタンをクリックし、ハイライト[透明オブジェクト]を選択する。 ※[透明オブジェクト]がグレーアウトされて選択できない場合はドキュメント上に透明機能が使用されていないので、以降の処理は不要。

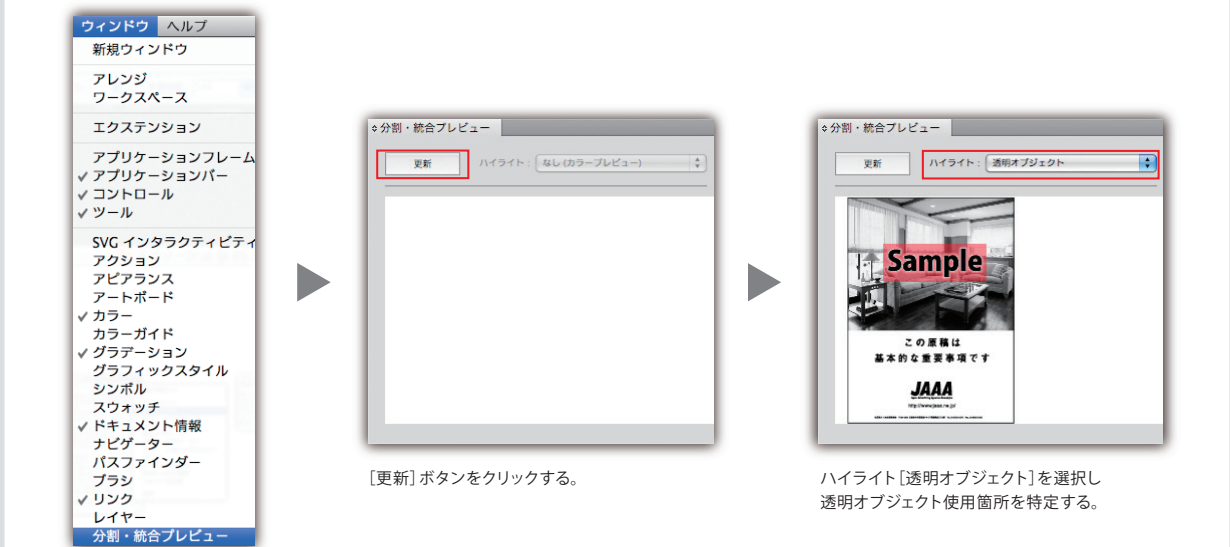

#### 2.アピアランスの分割(透明部分の画像化)

[分割・統合プレビュー]パレットで確認した透明オブジェクトを選択し、[オブジェクト]メニューの[アピアランスを分割]を選択する。 ※[アピアランスを分割]がグレーアウトしている場合や、画像に透明効果を使用している場合の処理は不要。

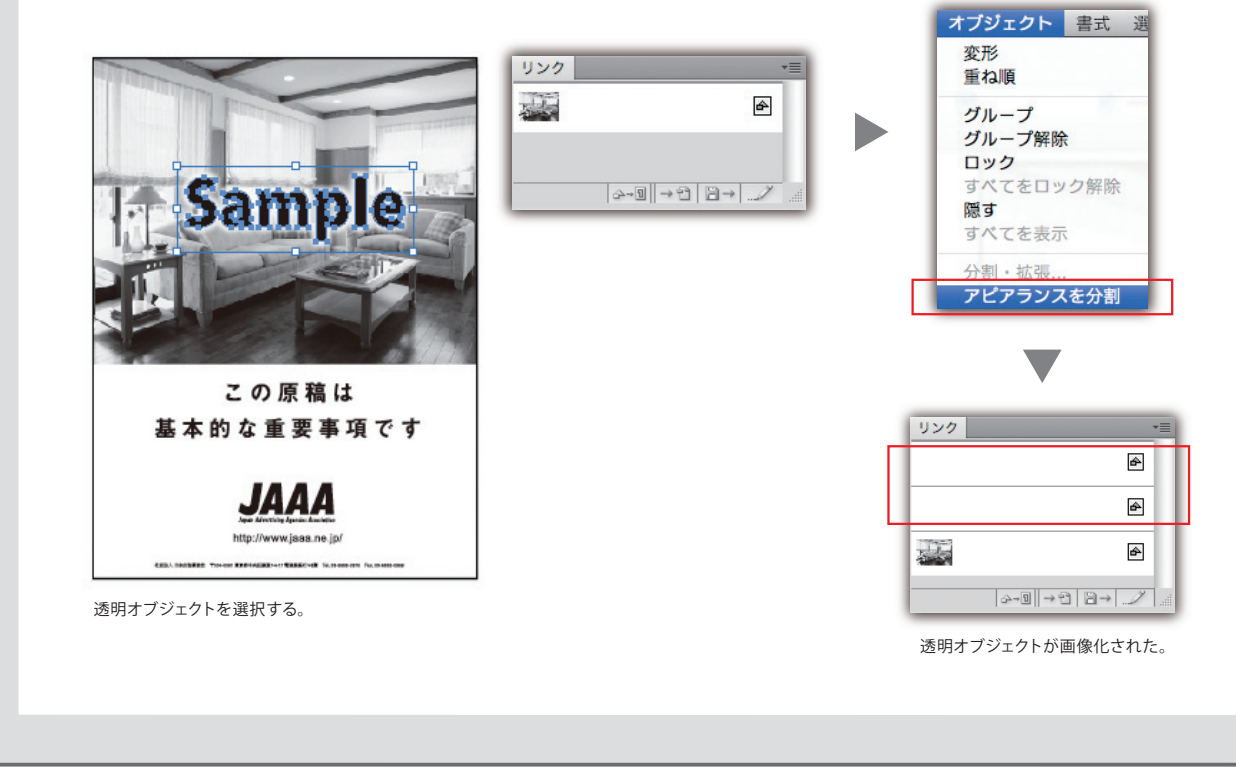

## 制作ルール モノクロ原稿の確認・グレースケール化

#### 3.透明部分の分割・統合

[分割・統合プレビュー]パレットのハイライト[影響されるすべてのオブジェクト]で透明オブジェクトが影響するオブジェクトを確認する。 影響されるすべてのオブジェクトを選択し、[オブジェクト]メニューの[透明部分を分割・統合]を選択し[高解像度]を選択する。

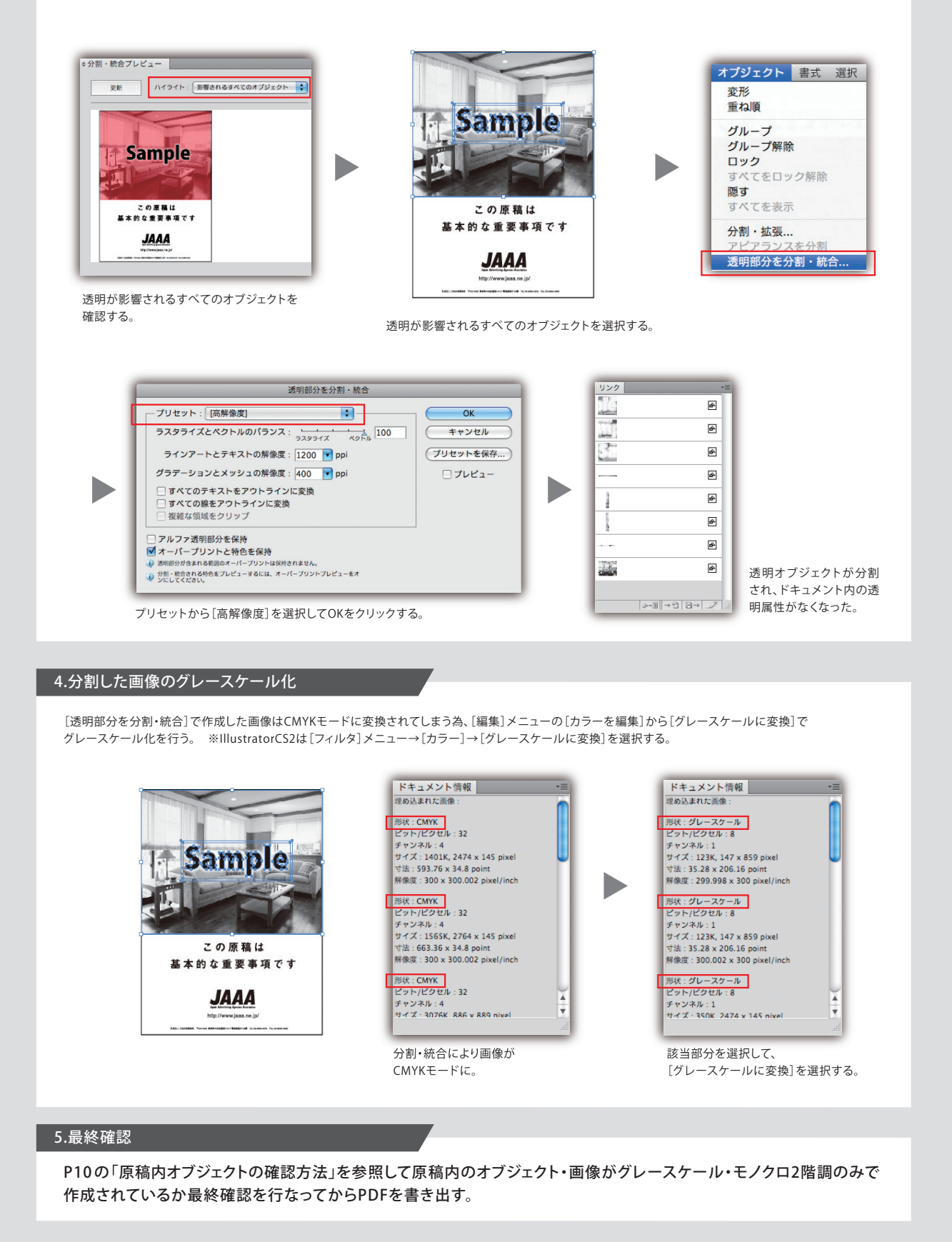

## PDFの作成

## PDFの書き出し

規定の [PDF 設定] を利用して、Illustrator・InDesign から最終送稿PDF データを保存する。 最終送稿PDF データのフォーマットはPDF 形式、作業中のデータ保存はネイティブ形式を利用する。 Acrobat Distillerやその他のアプリケーションからは送稿用PDFデータを作成しない。 Ai ID

| ファイル 編集 オブジェクト<br>新規<br>テンプレートから新規<br>開く<br>最近使用したファイルを開く<br>Bridge 7条昭                                                                                                    | ファイル     編集     レイアウト       新規     開く       Bridge で参照       最近使用したファイルを開く                                                                                                    |
|----------------------------------------------------------------------------------------------------|----------------------------------------------------------------------------------------------------|
| スクリーンを共有<br>Device Central<br>閉じる<br>保存                                                                                                    | ユクリーンを共有<br>一を作成<br>Buzzword から配加 <del>に、、</del><br>XML を読み込み                                                                                                    |
| <u>別名で保存</u><br>複製を保存                                                                                                    | PDF 書き出しプリセット           書き出し                                                                                                    |
| [ノアイル] トーユーから[ 複製で味存] を迭折 9 る。                                                                                                    | 1. [ノバイル] メーユーからし者さ正し」を迭折9る。                                                                                                    |
| 複製を保存                                                                                                    | 書き出し                                                                                                    |
| 名前: test.pdf<br>Adobe Illustrator (al)<br>Illustrator EPS (eps)<br>Illustrator Template (ait)                                                                                                    | 名前: test.pdf<br>場所: 画 デスクトップ<br>Adobe PDF (インタラクティブ)                                                                                                    |
| フォーマット イ Adobe PDF (pdf)<br>Adobe FXG (fxg)                                                                                                    | フォーマット 🗸 Adobe PDF (プリント)                                                                                                    |
| 各アートボードごと     SVG 圧縮 (svg2)       SVG (svg)     年ャンセル                                                                                                    | EPS<br>EPUB<br>Flash CS5 Professional (FLA) 保存                                                                                                    |
| 各アートボードご       SVC ENB (svg2)         SVC (svg)       キャンセル         (アオーマット]で[Adobe PDF(pdf)]を選択し、         ファイル名と保存場所を指定して[保存]をクリックする。                                                                                                    | PS<br>EPU8<br>Flash CSS Professional (FLA) セル 保存<br>A A A A A A A A A A A A A A A A A A A                                                                                                     |
| 各アートボードご     SVC EMB (svg2)<br>SVC (svg)       (アオーマット)で[Adobe PDF(pdf)]を選択し、<br>ファイル名と保存場所を指定して[保存]をクリックする。                                                                                                    | PYS<br>FUB<br>Flash CSS Professional (FLA) セル 保存<br>2. [フォーマット]で[Adobe PDF(プリント)]を選択し、<br>ファイル名と保存場所を指定して[保存]をクリックする。                                                                                                    |
| ▲ タアートボードご SVC E閉 (svg2)<br>SVC (svg)<br>(フォーマット]で[Adobe PDF(pdf)]を選択し、<br>ファイル名と保存場所を指定して[保存]をクリックする。                                                                                                    | PS<br>EPUB<br>Flash CSS Professional (FLA) セル 保存<br>Adobe PDF (プリント)]を選択し、<br>ファイル名と保存場所を指定して[保存]をクリックする。                                                                                                    |
|                                                                                                    | PS<br>EPUB<br>Flash CSS Professional (FLA)     セル     保存       2. [フォーマット]で[Adobe PDF(プリント)]を選択し、<br>ファイル名と保存場所を指定して[保存]をクリックする。       PDF 書き出しフリセット     More PDF を書き出し       PDF 書き出しフリセット     More PDF を書き出し       PDF 書き出しフリセット     More PDF を書き出し       PDF 書き出しフリセット     More PDF を書き出し       PDF 書き出しフリセット     More PDF を書き出し       PDF 書き出しフリセット     More PDF を書き出し       PDF 書き出しフリセット     More PDF を書き出し       PDF 書き出しフリセット     More PDF を書き出し       PDF 書き出しフリセット     More PDF を書き出し       PDF 書き出しフリレット     More PDF を書き出し       PDF 書き出しフリレット     More PDF を書き出し       PDF 書き出しフリレット     More PDF を書き出し       PDF 書き出しフリレット     More PDF を書き出し       PDF 書き出しフリレット     More PDF を書き出し       PDF 書き出しフリレット     More PDF とのののののののののののののののののののののののののののののののののののの                                                                                                    |
| ● オートボードご       SVC ERB (syg2)<br>SVC (syg)         ● エーレン       ● ローレン         ● ローレン       ● ローレン         ● ローレン       ● ローレン     <                                                                                                    | PS EPUB Flash CSS Professional (FLA)  2. [フォーマット]で[Adobe PDF(プリント)]を選択し、 ファイル名と保存場所を指定して[保存]をクリックする。  Adobe PDF を書き出し  PDF 書き出しプリセット      HetOF201207     標準: PDF/X-1a2201 に 第組し、     (社) 日本に告案協会が      展     Fash CSS Professional (FLA)      (社) 日本に告案協会      Fash CSS Professional (FLA)      (社) 日本に告案協会が      (社) 日本に告案協会が      (社) 日本に告案協会      (社) 日本に告案協会      (社) 日本に告案協会      (社) 日本に告案協会      (社) 日本に告案協会      (社) 日本に告案協会      (社) 日本に告案協会      (社) 日本に告案協会      (社) 日本に告案協会      (社) 日本に告案      (社) 日本に告案      (社) 日本      (社) 日本      (社) 日本      (社) 日本      (社) 日本      (社) 日本      ( |
| C                                                                                                    | PS EPUB FILIS FUB FILIS FILIS |
| Babentaria Straining   (Arabitation of the straining of the straining of the strain                                                                                                    | PS EPUB FILB FLB FLB FLB FLB FLB FLB FLB FLB FLB F                                                                                                    |
| Babersein     Babersein     Babersein <td>PS     FUB     FLB     FLB</td> | PS     FUB     FLB     FLB      |
|                                                                                                    | ビリ         ビル         保存           Fush CSS Professional (FLA)         ビル         保存           C. [フォーマット] で [Adobe PDF (ブリント)]を選択に、<br>ファイル名と保存場所を指定して [保存]をクリックする。         C           「「「「」」」」」」         「「」」」」」         「」」」」           「「」」」」         「」」」         「」」」           「」」」         「」」」         「」」」」           「」」」         「」」」」         「」」」」           「」」」         「」」」」         「」」」」           「」」」         「」」」」         「」」」」           「」」」」         「」」」」         「」」」」           「」」」         「」」」         「」」」」           「」」」         「」」」         「」」」           「」」」         「」」」」         「」」」」           「」」」         「」」」         「」」」」           「」」」         「」」」         「」」」           「」」」         「」」」         「」」」           「」」」         「」」」         「」」」           「」」」         「」」」」         「」」」」           「」」」         「」」」         「」」」」           「」」」         「」」」」         「」」」           「」」」         「」」」」         「」」」」           「」」」         「」」」」         「」」」」           「」」」」         「」」」」」         「」」」」」                                                                                                    |
| <form></form>                                                                                                    | Program       Processional (FLA)       Public Processional (FLA)       Public Processional (FLA)         Contract of the processional (FLA)       Public Processional (FLA)       Public Processional (FLA)         Contract of the processional (FLA)       Public Processional (FLA)       Public Processional (FLA)         Contract of the processional (FLA)       Public Processional (FLA)       Public Processional (FLA)         Contract of the processional (FLA)       Public Processional (FLA)       Public Processional (FLA)         Contract of the processional (FLA)       Public Processional (FLA)       Public Processional (FLA)         Contract of the processional (FLA)       Public Processional (FLA)       Public Processional (FLA)         Contract of the processional (FLA)       Public Processional (FLA)       Public Processional (FLA)         Contract of the processional (FLA)       Public Processional (FLA)       Public Processional (FLA)         Contract of the processional (FLA)       Public Processional (FLA)       Public Processional (FLA)         Contract of the processional (FLA)       Public Processional (FLA)       Public Processional (FLA)         Public Processional (FLA)       Public Processional (FLA)       Public Processional (FLA)         Public Processional (FLA)       Public Processional (FLA)       Public Processional (FLA)         Public Processional (FLA)       Public Processional (F                                                                                                    |

## PDFのプリフライト

## プリフライトの実施 N-PDF2012準拠PDFプリフライト

原稿の種類に応じた規定の<mark>カラー・単色原稿専用、モノクロ原稿専用</mark>プリフライトプロファイルを用いて、 最終送稿PDFデータの検査を行う。

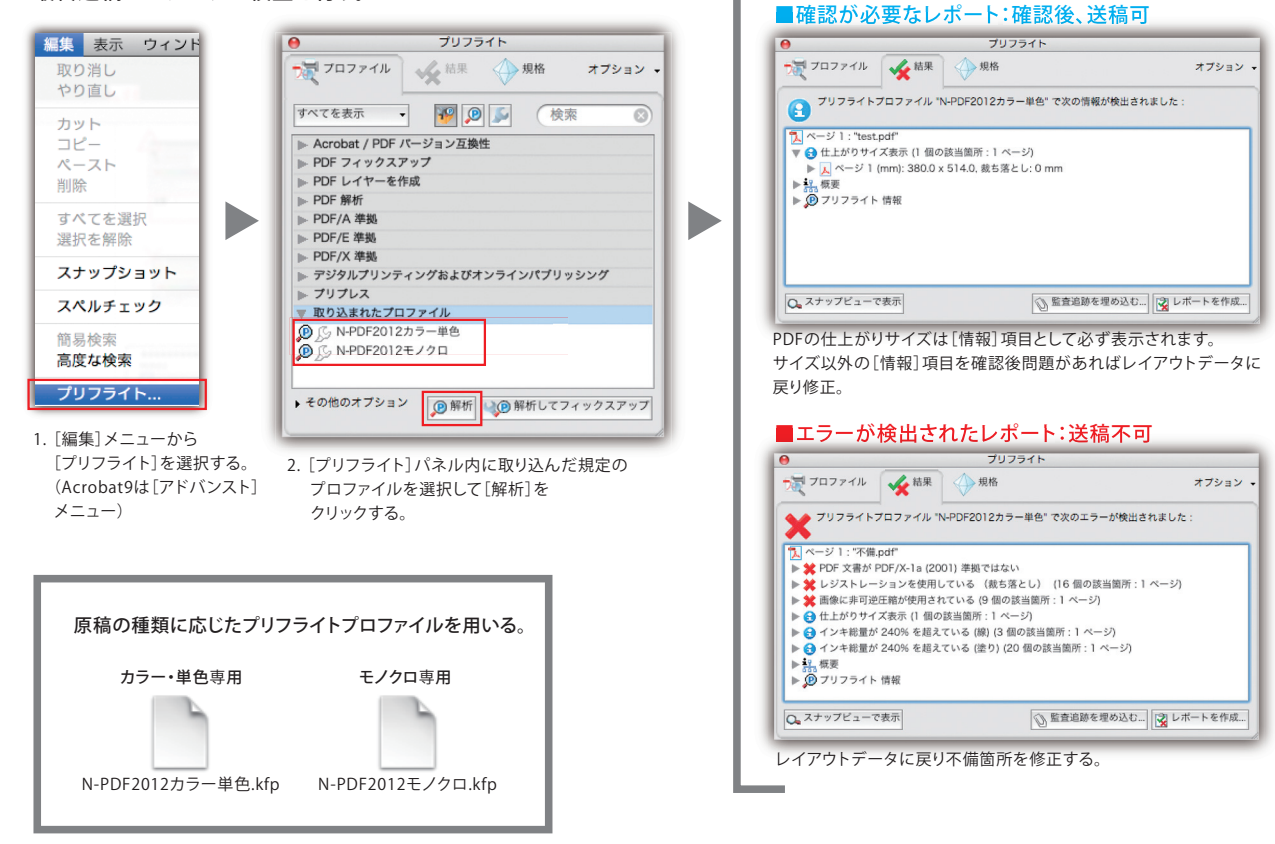

Adobe Acrobat Proで動作する規定のプリフライトチェックでは、[K100%オブジェクトのオーバープリント設定]と[インキ総量(TAC値)]の チェック(※)は行ないません。最終PDFから出力したプルーフで確認するとともに、[出力プレビュー]を活用して次ページの確認が必要です。 ※[オーバープリント処理後のインキ総量(TAC値)]、[グラデーションのインキ総量(TAC値)]、[画像のインキ総量(TAC値)]

#### 参考

プリフライトで、パターンオブジェクトが検出された場合、 [4Cまたは特色以外のカラーを使用]のエラーが表示されま す。これは、パターンの検出に合わせて表示されています。 そのため、パターンオブジェクトに分割・拡張処理を行う事で エラーを回避できます。

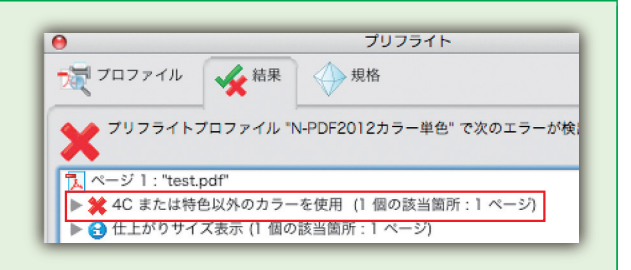

A

## PDFのプリフライト 目視で確認する項目

## オーバープリント・総インキ量 (TAC値)の確認

[プリフライト]で確認できない項目は、[出力プレビュー]を活用して、作成したPDFが意図したノセヌキ結果となっていることや、 総インキ量(TAC 値)の検証を行う。

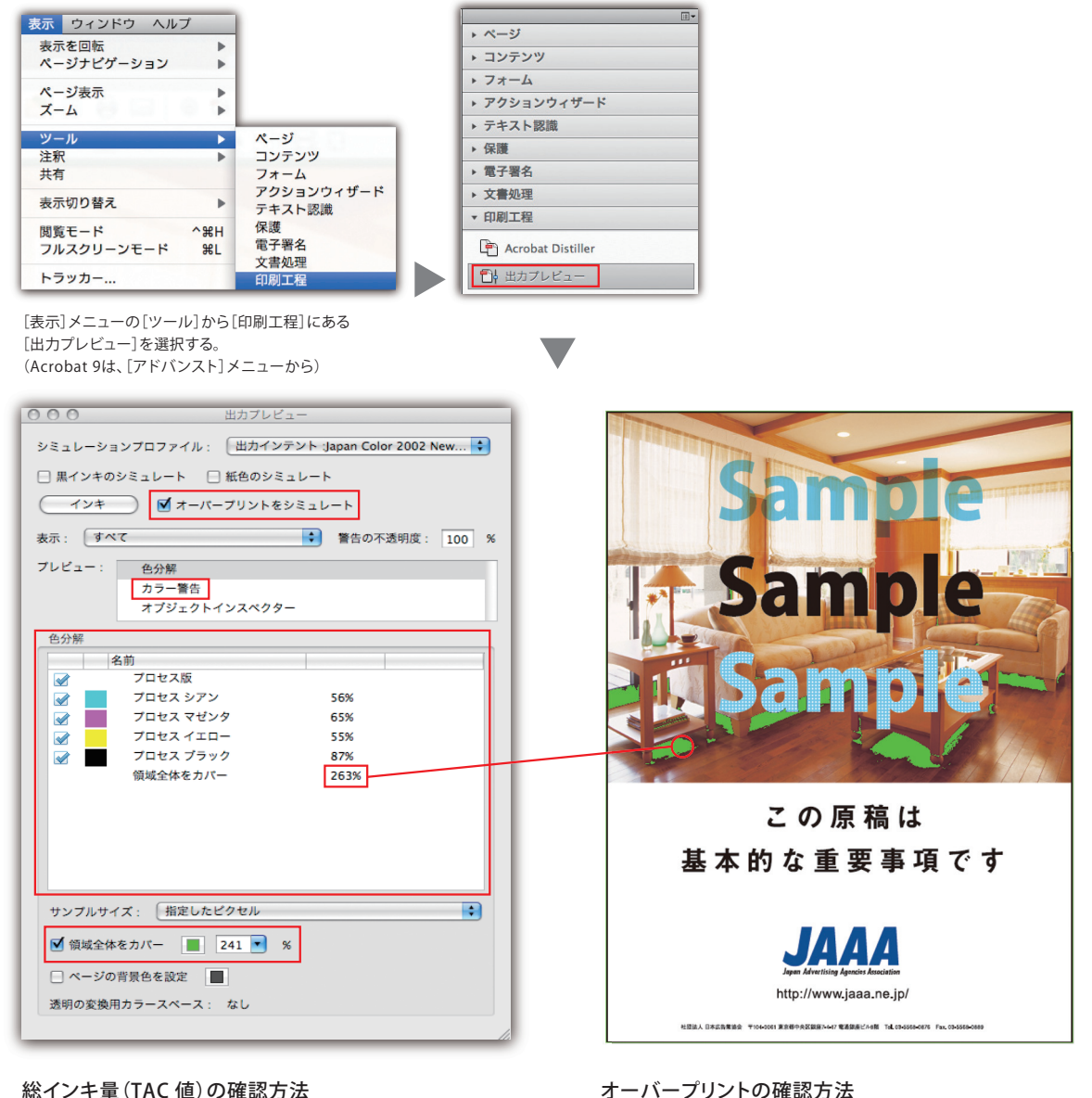

#### 総インキ量(TAC 値)の確認方法

・[領域全体をカバー]を選択して、241%を入力すると、 総インキ量 (TAC 値) が240%を超える部分が緑色で警告表示される。 この状態で、警告表示された部分にカーソルを移動すると[色分解] のウィンドウにインキ量が表示される。

 「オーバープリントをシミュレート」を選択し、画面上でオーバープリ ントをシミュレーションする。

A.

- ・[色分解]パネルで各版を個別に確認する。
- ・[カラー警告]パネルで[オーバープリントを表示]を選択する。

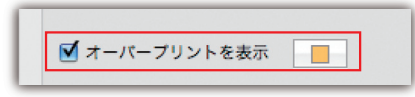

## 日本新聞協会のサイト(新聞広告データアーカイブ)について…………

日本新聞協会では新聞広告総合サイト「新聞広告データ アーカイブ」を随時更新しています。 サイト上には、各新聞社の入稿・制作マニュアルを定期 的に集約し、アップしています。各新聞社のマニュアルに おける不明な点、最新の情報につきましては、各新聞社に 直接問い合わせてください。

| 新聞広告<br><sup>データアーカイブ</sup> Newspa                             | seis Ads Data Archive                                                                                  | ▶ サイトマップ 文字サイズ       | 小田大      |
|----------------------------------------------------------------|----------------------------------------------------------------------------------------------------|----------------------|----------|
| 広告事例 • 新聞関連デ                                                   | -ダ・「新聞広告ED」、 コンテスト ・ 用語集 ・                                                                             | 新聞広告報 )LINK          | •        |
|                                                                |                                                                                                    |                      |          |
| -IOME > 新聞広告EDI > デジタル広告                                       | REORF ARRE                                                                                             |                      | //YOME 4 |
| HOME / 新聞広告EDIとサイブダル広告<br>新聞広告EDIとは? ・<br>カラー広告告見本プロファイル NSAC」 | #56011+: \\555.25<br>デジタル広告原稿の制作・入稿規定                                                                  |                      | HOME     |
| ↓ ↓ ↓ ↓ ↓ ↓ ↓ ↓ ↓ ↓ ↓ ↓ ↓ ↓ ↓ ↓ ↓ ↓ ↓                          | 第60年・入稿#定<br>デジタル広告原稿の制作・入稿規定<br>新聞協会会新聞社が短知に設けているアジクル広告原物の所作・                                         | 入職現定を検索して表示するこ       | HOME +   |
|                                                                | #毎の始市・入業用型<br>デジタル広告原稿の制作・入稿規定<br>新開設会会員新開社が回応に良けているアジタル広告原の制作<br>す。<br>くは新研究社の回信者の力へ「制作・入業用」情報変更測知にこち | 入風現定を検索して表示するこ<br>6> | +566E 4  |

## http://www.pressnet.or.jp/adarc/edi/edisearch.html

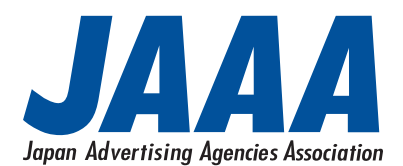

http://www.jaaa.ne.jp/

### 新聞広告デジタル制作ガイド N-PDF ver.1.1 (2012)

発行日:2012年2月24日 改訂:2012年7月1日 [非売品] 編 者:(一社)日本広告業協会 発行者:島田誠一 発 行:ⓒ(一社)日本広告業協会 〒104-0061 東京都中央区銀座7-4-17 電通銀座ビル8階 Tel. 03-5568-0876 Fax. 03-5568-0889

本ガイドラインに対するご意見・お問い合わせは、日本広告業協会・事務局 (info@jaaa.ne.jp) まで電子メールにてお願いします。 いただいた内容に対しては原則として回答はいたしませんが、改訂時の参考とさせていただきます。

本ガイドの一部または全部を(一社)日本広告業協会の事前承諾なしに改編することを禁じます。
 本ガイドに記載された内容は推奨情報の提供を目的としており、予告なしに変更されることがあります。
 本ガイドに記載された全てのブランド名または製品名は個々の所有者の商標もしくは登録商標です。

Apple、Macintosh、MacOSはApple Inc.の商標で、米国および各国で登録されています。 Adobe Illustrator、Photoshop、InDesign、AcrobatおよびPostScriptはAdobe Systems Incorporated (アドビシステムズ社)の商標です。